## (الدليل الاسترشادي للمحكم)

يلعب المحكمون دوراً هاماً في ضمان نوعية المنشورات العلمية. نوضح هنا كيفية إكمال مهمة التحكيم. للمزيد من التفاصيل، أنظر <mark>تعليم نظام المجلات المفتوحة: التحكيم</mark>.

## التسجيل بصفة محكم

- عند تسجيلك في الموقع قد يُطلب منك تحديد ما إذا كانت لديك رغبة بتولي مهام التحكيم. إذا قمت باختيار ذلك في الموقع، سيكون بإمكانك إضافة هذا الدور لنفسك في أي وقت حتى لو سبق لك التسجيل في الموقع بدون هذه الصفة، وذلك عبر الذهاب إلى صفحة <mark>الملف الشخصي</mark> في نهاية متعلقات التحرير.
  - كذلك سيتم الطلب منك تحديد اهتماماتك البحثية ليتسنى للمحررين اختيار الموضوعات البحثية التي ستحال لك للتحكيم مستقبلا.
- في أحيان عديدة، قد تجد أنه قد تم تسجيلك كمحكم. يحدث ذلك عندما ترغب هيئة التحرير بدعوتك لتحكيم
  بحث معين، ولم يسبق لك التسجيل في الموقع.

إكمال التحكيم

يمكن معاينة فيما لوتم تكليفك بأية مهام تحكيم عبر الذهاب إلى صفحة <u>طلبات النشر</u> في نهاية متعلقات التحرير. إذا وجدت أي طلبات في منطقة مساراتي، يمكنك النقر على الرابط الذي يحدد مرحلته الحالية للوصول إلى مجريات التحكيم.

## 🖌 التماس التحكيم

الخطوة الأولى تتمثل في الالتماس منك بقبول طلب التحكيم أورفضه. ستجد تفاصيل طلب النشر ذي الصلة فضلاً عن مواعيد الاستجابة لتلبية الالتماس وتقديم تحكيمك له.

## 🖌 الإرشادات

يرجى الاطلاع على أية إرشادات قد تكون المجلة حددتها للمحكمين للتأكد من قدرتك على تقديم تحكيم يتوافق مع صيغة المجلة ومعاييرها القياسية.

🖌 التنزيل والتحكيم

ستجد ملفات معدة لك لتنزيلها ومن ثم تحكيمها. بمجرد إنهاء تقييمك لهذه الملفات، سيتم الطلب منك إدخال ما توصلت إليه في مربعي نص. عليك أن تضع *الملاحظات التي ترى مشاركتها مع المؤلف* في مربع النص الأول. أما مربع النص الثاني فهو مخصص ل*الملاحظات الموجهة للمحرر حصراً*.

سيكون بإمكان المحرر الوصول إلى كل ملاحظاتك. وعليه، يمكنك توجيه ملاحظات مغلقة إلى المحرر فقط والتي قد لا يكون من المناسب أن يطلع عليها المؤلف أيضاً.

إذا قمت بتحضير تقييمك في ملف مستقل، يمكنك عوضاً عما سبق رفع هذا الملف في نهاية الصفحة.

🖌 إكمال التحكيم

لقد أكملت تحكيمك. نشكر لك مساهمتك في الحفاظ على مستوى ما تنشره المجلة من نصوص علمية لقرائها. سيطلع المحرر على ما أنجزته وقد يرسل لك عرفاناً بعملك بمجرد الاطلاع عليه. سيحتفظ النظام بسجل كامل عن مساهمتك في التحكيم مما سيمكن المحررين من معاينة وتقدير عدد ما قدمته من تحكيم للمجلة سابقاً.

إكمال ملفك الشخصي

بإمكانك إضافة المزيد من المعلومات عن نفسك إلى ملفك الشخصي إن لم يسبق لك القيام بذلك. هذه طريقة ناجعة تضمن للمحررين أن يكون لهم كل ما يحتاجونه من بيانات ليقوموا باختيارات موفقة للمحكمين. عاين <u>الملف الشخصي</u> <u>للمستخدم</u> لمعرفة المزيد.